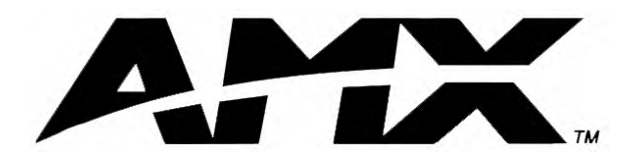

instruction manual

# Axcent<sup>3</sup> and Axcent<sup>3</sup> Pro Integrated Axcess Controllers

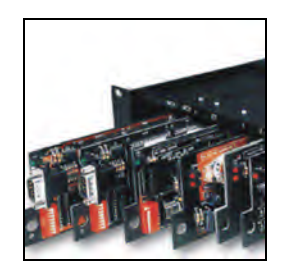

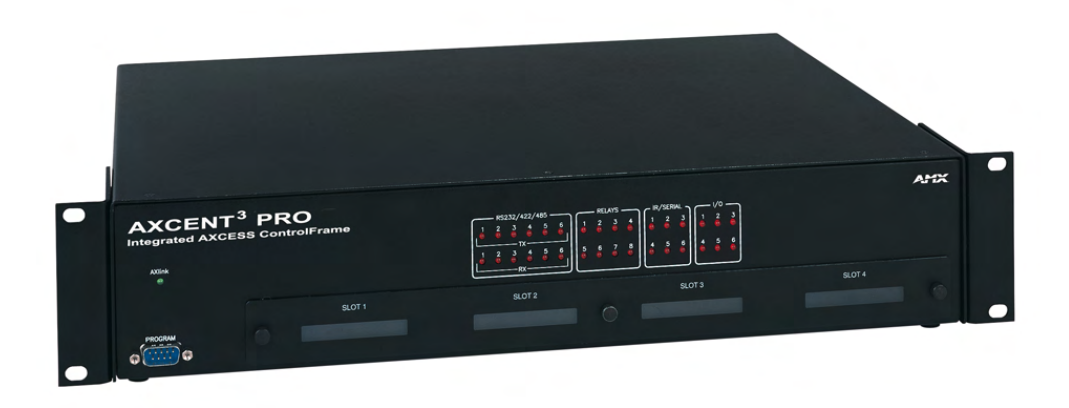

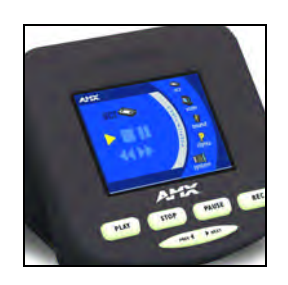

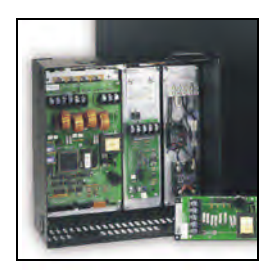

## **Axcess Central Controllers**

# **AMX Limited Warranty and Disclaimer**

AMX Corporation warrants its products to be free of defects in material and workmanship under normal use for three (3) years from the date of purchase from AMX Corporation, with the following exceptions:

- Electroluminescent and LCD Control Panels are warranted for three (3) years, except for the display and touch overlay components that are warranted for a period of one (1) year.
- Disk drive mechanisms, pan/tilt heads, power supplies, and MX Series products are warranted for a period of one (1) year.
- AMX Lighting products are guaranteed to switch on and off any load that is properly connected to our lighting products, as long as the AMX Lighting products are under warranty. AMX Corporation does guarantee the control of dimmable loads that are properly connected to our lighting products. The dimming performance or quality cannot be guaranteed due to the random combinations of dimmers, lamps and ballasts or transformers.
- Unless otherwise specified, OEM and custom products are warranted for a period of one (1) year.
- AMX Software is warranted for a period of ninety (90) days.
- Batteries and incandescent lamps are not covered under the warranty.

This warranty extends only to products purchased directly from AMX Corporation or an Authorized AMX Dealer.

All products returned to AMX require a Return Material Authorization (RMA) number. The RMA number is obtained from the AMX RMA Department. The RMA number must be clearly marked on the outside of each box. The RMA is valid for a 30-day period. After the 30-day period the RMA will be cancelled. Any shipments received not consistent with the RMA, or after the RMA is cancelled, will be refused. AMX is not responsible for products returned without a valid RMA number.

AMX Corporation is not liable for any damages caused by its products or for the failure of its products to perform. This includes any lost profits, lost savings, incidental damages, or consequential damages. AMX Corporation is not liable for any claim made by a third party or by an AMX Dealer for a third party.

This limitation of liability applies whether damages are sought, or a claim is made, under this warranty or as a tort claim (including negligence and strict product liability), a contract claim, or any other claim. This limitation of liability cannot be waived or amended by any person. This limitation of liability will be effective even if AMX Corporation or an authorized representative of AMX Corporation has been advised of the possibility of any such damages. This limitation of liability, however, will not apply to claims for personal injury.

Some states do not allow a limitation of how long an implied warranty last. Some states do not allow the limitation or exclusion of incidental or consequential damages for consumer products. In such states, the limitation or exclusion of the Limited Warranty may not apply. This Limited Warranty gives the owner specific legal rights. The owner may also have other rights that vary from state to state. The owner is advised to consult applicable state laws for full determination of rights.

EXCEPT AS EXPRESSLY SET FORTH IN THIS WARRANTY, AMX CORPORATION MAKES NO OTHER WARRANTIES, EXPRESSED OR IMPLIED, INCLUDING ANY IMPLIED WARRANTIES OF MERCHANTABILITY OR FITNESS FOR A PARTICULAR PURPOSE. AMX CORPORATION EXPRESSLY DISCLAIMS ALL WARRANTIES NOT STATED IN THIS LIMITED WARRANTY. ANY IMPLIED WARRANTIES THAT MAY BE IMPOSED BY LAW ARE LIMITED TO THE TERMS OF THIS LIMITED WARRANTY.

i

## **Table of Contents**

| Product Information1                                                                                       |    |
|----------------------------------------------------------------------------------------------------|----|
| Specifications                                                                                             |    |
| Installation3                                                                                              |    |
| Installing Axcess Control Cards (Axcent3 Pro Only) 3                                                       |    |
| Installing the Axcent3 into an Equipment Rack3                                                             |    |
| Installing the AC-RK3 Rack Kit 3                                                                           |    |
| Installing the CSB Cable Support Bracket 4                                                                 |    |
| Wiring the Axcent3                                                                                         |    |
| Preparing and connecting captive wires                                                                     |    |
| RS-232/RS-422/RS-485 connections                                                                           |    |
| Using the AXlink connector for data and power 6                                                            |    |
| Using the AXlink connector for data with a separate 12 VDC power supply                                    |    |
| Relay connections                                                                                          |    |
| IR/SERIAL/DATA connections 7                                                                               |    |
| Input/Output connections 7                                                                                 |    |
| Program connector (front and rear panels) 8                                                                |    |
| Axcess card slot connector (Axcent3 PRO only) 8                                                            |    |
| Axcess Programming9                                                                                        |    |
| Device and Channel Numbers9                                                                                |    |
| Send_Commands for RS-232/422/485 Ports9                                                                    |    |
| Send_String Escape Sequences for RS-232/422/485 Ports                                                      |    |
| Send_Commands for IR/Serial/Data Ports11                                                                   |    |
| Send_Commands for Input/Output Ports                                                                       |    |
| Standard IR Function Order 17                                                                              |    |
| Program Port Commands                                                                                      |    |
| Xmodem Timing Commands                                                                                     |    |
| Setting PC-to-Axcess Program Communications, and a Controller's Device Number in Terr<br>nal Emulator Mode | ni |
| Setting PC to Axcess Program Communications and<br>Setting Device Number in Normal Mode                    |    |
| Axcess Master Mode 22                                                                                      |    |
| Replacing the Lithium Batteries25                                                                          |    |
| Updating Firmware27                                                                                        |    |
| Configuration                                                                                              |    |
| Downloading Firmware                                                                                       |    |

Table of Contents

## **Product Information**

The Axcent<sup>3</sup> and Axcent<sup>3</sup> Pro Integrated Axcess Controllers are multi-port Central Controllers that can be programmed to control RS-232/422/485, relay, IR/serial/data, and input/output devices. The Axcent<sup>3</sup> Pro combines the multi-port functionality with 4 card slots that can be populated with Axcess Central Controller cards to accommodate system growth.

### **Specifications**

The following table lists the specifications for the Axcent<sup>3</sup> and Axcent<sup>3</sup> Pro.

| Specifications                             |                                                                                                    |
|--------------------------------------------|----------------------------------------------------------------------------------------------------|
| Dimensions (HWD):                          |                                                                                                    |
| Axcent <sup>3</sup>                        | 3.47" x 17.0" x 3.0" (88.1 mm x 432 mm x 76.2 mm)                                                                                                    |
| Axcent <sup>3</sup> Pro                    | 3.47" x 17.0" x 13.65" (88.1 mm x 432 mm x 356.8 mm)                                                                                                    |
| Weight:                                    |                                                                                                    |
| Axcent <sup>3</sup>                        | 2.5 lbs (1.1 kg)                                                                                                    |
| Axcent <sup>3</sup> Pro                    | 5.6 lbs (2.6 kg) without Axcess Control Cards                                                                                                    |
| Power Requirement:                         |                                                                                                    |
| Axcent <sup>3</sup>                        | <ul> <li>500 mA @ 12 VDC (all relays energized)</li> </ul>                                                                                                    |
| Axcent <sup>3</sup> Pro                    | • 550 mA @ 12 VDC (without Axcess control cards) (all relays energized)                                                                                            |
| Memory:                                    | Volatile memory: 128Kbx16 (user-modifiable)                                                                                                    |
|                                            | <ul> <li>Non-volatile memory: 256Kbx16 (user-modifiable)</li> </ul>                                                                                                |
| Enclosure                                  | Metal with black matte finish                                                                                                    |
| Input buffer                               | 128 bytes                                                                                                    |
| Output buffer (AXlink)                     | 128 bytes                                                                                                    |
| Supported baud rates                       | 300, 600, 1200, 2400, 4800, 9600, 19200, 38400                                                                                                    |
| Max. length of<br>SEND_STRING to device    | 64                                                                                                    |
| Max. Length of data packets<br>from device | 64                                                                                                    |
| Front Panel Components:                    |                                                                                                    |
| PROGRAM port                               | DB-9 (male) connector for system programming                                                                                                    |
| Status indicators                          | 32 red LEDs showing port activity:                                                                                                    |
|                                            | RS-232/422/485 - 6 receive LEDs and 6 transmit LEDs                                                                                                    |
|                                            | • Relay - 8 LEDs                                                                                                    |
|                                            | • IR/Serial/Data - 6 LEDs                                                                                                    |
|                                            | • I/O - 6 LEDs                                                                                                    |
| AXlink indicator                           | Green LED shows AXlink data activity. Blink patterns include:                                                                                                    |
|                                            | <ul> <li>Off - No power, or the controller is not functioning properly</li> </ul>                                                                                  |
|                                            | <ul> <li>1 blink per second - Normal operation. Device numbers match the<br/>programmed device numbers in the Axcess program.</li> </ul>                           |
|                                            | <ul> <li>2 blinks per second - Device numbers do not match the Axcess program,<br/>a device is not present, or a device is not set to the right number.</li> </ul> |
|                                            | 3 blinks per second - AXlink bus error. Check all AXlink bus connections.                                                                                          |
|                                            | <ul> <li>Full On - Axcess program is not present and there is no AXlink activity</li> </ul>                                                                        |
| Slots 1 - 4                                | 4 Axcess Control Card slots (Axcent <sup>3</sup> Pro only)                                                                                                    |
| RS-232 Range:                              | 50' (15.24 m) max.                                                                                                    |

| Specifications (Cont.)        |                                                                                                    |
|-------------------------------|----------------------------------------------------------------------------------------------------|
| Rear Panel Components:        |                                                                                                    |
| RS-232/RS-422/RS-485<br>ports | Six 9-pin (male) D-sub, RS-232/422/485 XON/XOFF, CTS/RTS, 300, 200 baud                                                                               |
| Status indicators             | 32 red LEDs that show RS-232/422/485, relay, IR/Serial/Data, and I/O port activity. The LEDs light when data activity occurs on the associated ports. |
| AXlink indicator              | Green LED showing power and AXlink data activity.                                                                                                    |
| AXlink/PWR connector          | 4-pin connector for AXlink data and power, and 2-pin connector for external 12 VDC power supply                                                       |
| RELAYS connector              | Two 8-pin connectors, 750 mA, 28 VAC/24 VDC (normally open)                                                                                           |
| IR/SERIAL/DATA connectors     | 12-pin (6 two-pins) male connector that supports IR, IR/Serial or one-way data communication (0 - 5 VDC levels only)                                  |
| Input/Output connectors       | 8-pin connector, I/O 1 - 6, Common, +12 VDC power tap 200 mA, contact closure or TTL logic inputs                                                     |
| PROGRAM port                  | DB-9 (male) connector for system programming and diagnostics                                                                                          |
| Slots 1 - 4                   | Four 16-pin connectors for Axcess Control Cards (Axcent <sup>3</sup> Pro only)                                                                        |
| Included Accessories:         | 4 CC-IRC emitters                                                                                                    |
|                               | <ul> <li>Metal tab strip for commoning relays</li> </ul>                                                                                              |
|                               | Rack-mount brackets                                                                                                    |
| Optional Accessories:         | 12 VDC power supply                                                                                                    |
|                               | CSB Cable Support Bracket                                                                                                    |
|                               | AC-RK3 Rack Kit                                                                                                    |
|                               | <ul> <li>Axcess Control Cards (Axcent<sup>3</sup> Pro only)</li> </ul>                                                                                |

## Installation

## Installing Axcess Control Cards (Axcent<sup>3</sup> Pro Only)

To install Axcess Control Cards:

- 1. Discharge the static electricity from your body, by touching a grounded object.
- **2.** Remove the thumbscrews and faceplate from the front panel (FIG. 1).

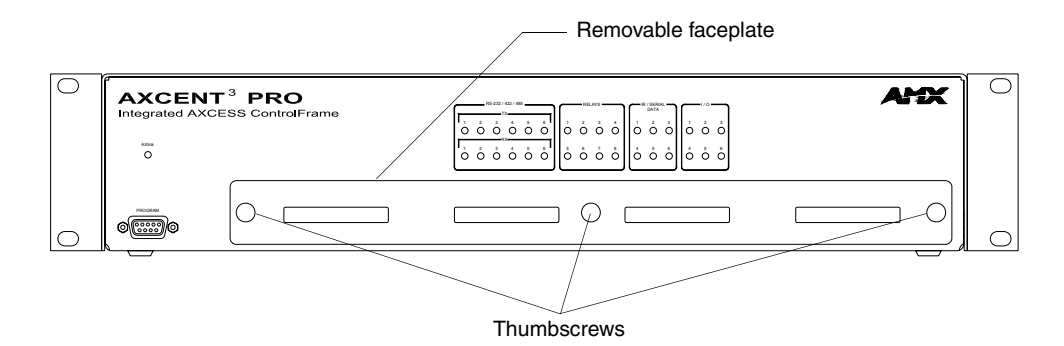

FIG. 1 Axcent<sup>3</sup> Pro

- 3. Install up to 4 Axcess Control Cards component-side up into SLOT 1 SLOT 4.
- 4. Replace the faceplate and secure with the thumbscrews.

## Installing the Axcent<sup>3</sup> into an Equipment Rack

Use the rack-mounting brackets supplied with each controller for equipment rack installations. Remove the mounting brackets for flat surface installations.

- **1.** Discharge the static electricity from your body by touching a grounded object.
- **2.** Place the controller into the equipment rack, and align the mounting bracket holes with the mounting holes on the equipment rack. Start the mounting screws on both sides of the controller and tighten.
- **3.** Connect the data cables into the controller.
- **4.** Connect the power cable to the AXLINK/PWR connector to power-up the controller.

#### Installing the AC-RK3 Rack Kit

Use the optional AC-RK3 Rack Kit for rear equipment rack rail installations or to place the controller 6 inches from the front/rear of the equipment rack. You need a Phillips-head screwdriver.

- 1. Discharge the static electricity from your body by touching a grounded object.
- 2. Remove the rack-mount brackets supplied with the controller.
- **3.** Install the AC-RK3 brackets with the supplied Phillips-head screws. Align the bracket holes with the mounting brackets on the equipment rack. Then, start the mounting screws on both sides of the controller and tighten (see FIG. 2).

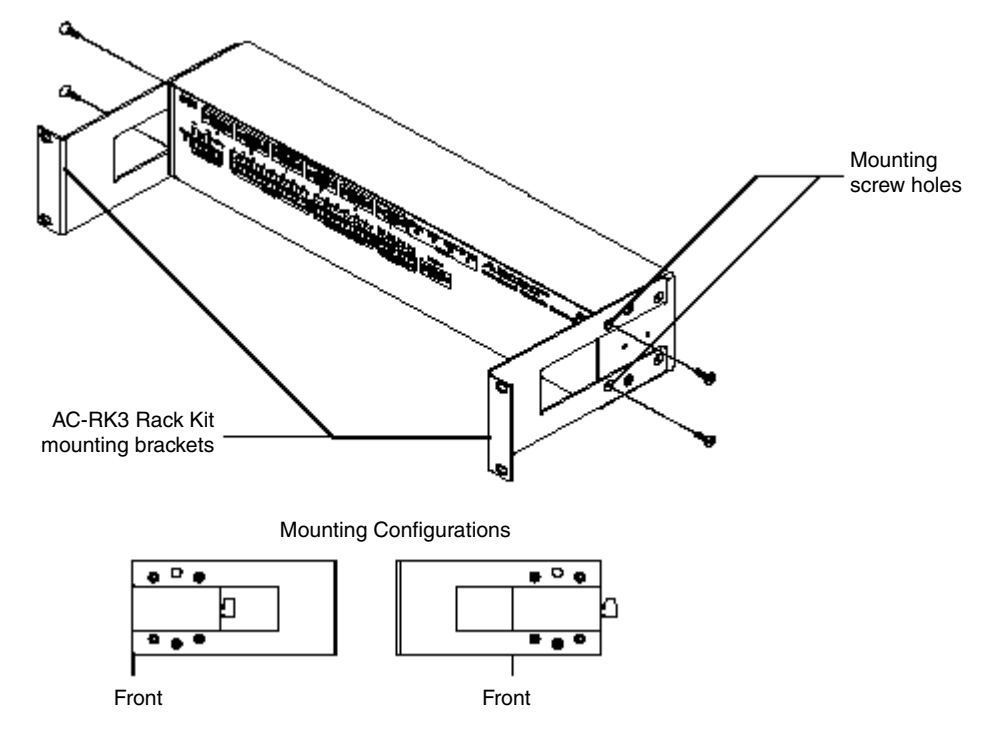

FIG. 2 AC-RK3 Rack Kit mounting diagram

- 4. Connect the data cables into the controller.
- 5. Connect the power cable to the AXLINK/PWR connector to power-up the controller.

### Installing the CSB Cable Support Bracket

Install the optional CSB Cable Support Bracket to secure the power and data cables connected to the controller. You can use the CSB with the supplied rack mounting brackets or optional AC-RK3. You need a Phillips-head screwdriver.

- 1. Discharge the static electricity from you body by touching a grounded object.
- 2. Disconnect all (if applicable) power and data cables from the controller.
- **3.** Hold the controller in place, and remove the mounting hardware from the equipment rack. Then, carefully remove the controller from the rack and place it onto a flat surface.
- 4. Install the CSB, as shown in FIG. 3.

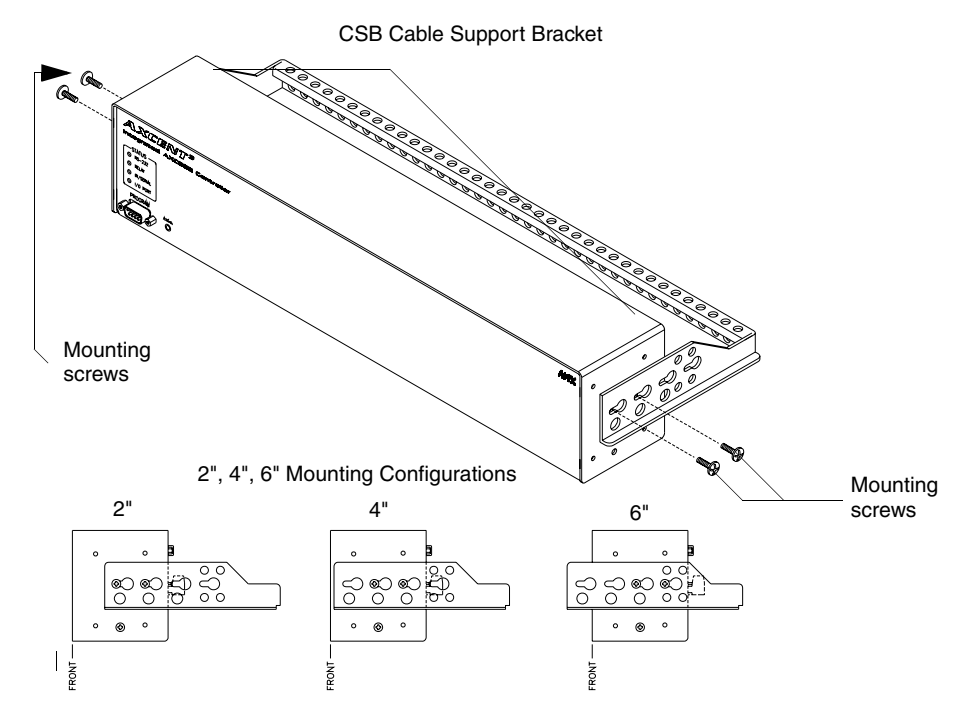

FIG. 3 CSB mounting diagram

- **5.** Align the bracket holes with the mounting brackets on the equipment rack. Then, start the mounting screws on both sides of the controller and tighten.
- 6. Connect the data cables into the controller. Then, secure the data cables to the CSB.
- **7.** Connect the power cable to the AXLINK/PWR connector to power-up the controller. Then, secure the cable to the CSB.

## Wiring the Axcent<sup>3</sup>

Each connector you use to control external devices must be wired according to the information in this subsection.

#### Preparing and connecting captive wires

- **1.** Strip 0.25 inch of wire insulation off all wires.
- **2.** Insert each wire into the appropriate opening on the connector according to the wiring diagrams and connector types.
- **3.** Turn the flat-head screws clockwise to secure the wire in the connector. Do not over-torque the screw; doing so can bend the seating pin and damage the connector.

5

#### RS-232/RS-422/RS-485 connections

FIG. 4 shows the RS-232/RS-422/RS-485 DB-9 (male) connector pinouts. The table below lists the connector pins, signal types, and signal functions.

Pin 1 —

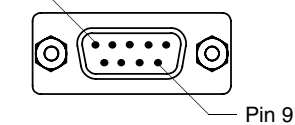

FIG. 4 RS-232/422/485 DB-9 (male) connector pinouts

| DB- | 9 Pinou | ts                | Wiring and Baud Configurations |                   |                    |  |  |
|-----|---------|-------------------|--------------------------------|-------------------|--------------------|--|--|
| Pin | Signal  | Function          | RS-232                         | RS-422            | RS-485             |  |  |
| 1   | RX-     | Receive data      |                                | Х                 | X (strap to pin 9) |  |  |
| 2   | RXD     | Receive data      | Х                              |                   |                    |  |  |
| 3   | TXD     | Transmit data     | Х                              |                   |                    |  |  |
| 4   | TX+     | Transmit data     |                                | Х                 | X (strap to pin 6) |  |  |
| 5   | GND     | Signal ground     | Х                              | Х                 |                    |  |  |
| 6   | RX+     | Receive data      |                                | Х                 | X (strap to pin 4) |  |  |
| 7   | RTS     | Request to send   | Х                              |                   |                    |  |  |
| 8   | CTS     | Clear to send     | Х                              |                   |                    |  |  |
| 9   | TX-     | Transmit data     |                                | Х                 | X (strap to pin 1) |  |  |
|     | The     | X's show where to | terminate the w                | vires on the DB-9 | connector.         |  |  |

#### Using the AXlink connector for data and power

Connect the 4-pin AXlink connector to an external AXlink device, as shown in FIG. 5.

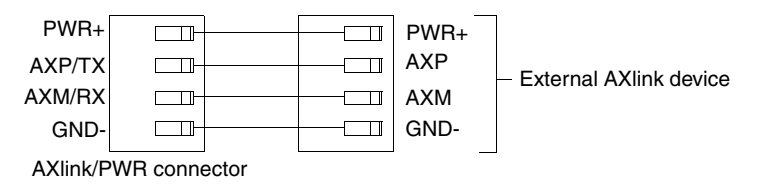

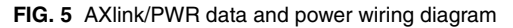

#### Using the AXlink connector for data with a separate 12 VDC power supply

Connect the 4-pin AXlink connector to an external AXlink device; connect the 2-pin PWR connector to the separate 12 VDC power supply as shown in FIG. 6. Make sure to connect only the

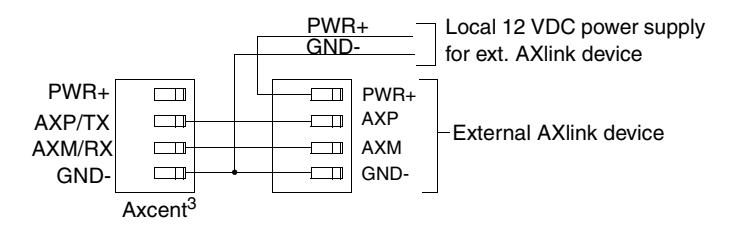

FIG. 6 AXlink/PWR and optional 12 VDC power supply wiring diagram

GND wire on the AXlink/PWR connector when using a separate 12 VDC power supply. Do not connect the PWR wire to the AXlink connector's PWR (+) opening.

#### **Relay connections**

Connect up to eight independent external relay devices to the 16-pin RELAYS connector. Use A for common and B for output. Each relay is isolated and normally open. A metal connector strip is also provided to common multiple relays.

| ε  | 5        | 7        | , | e        | 6        | 5        | 5   | 4   | 1 | 3        | 3        | 2        | 2 | 1 | I        |
|----|----------|----------|---|----------|----------|----------|-----|-----|---|----------|----------|----------|---|---|----------|
|    |          |          |   |          |          |          |     |     |   | <b>—</b> |          | <b>—</b> |   |   |          |
| В  | А        | в        | А | в        | А        | в        | А   | в   | А | в        | А        | в        | А | в | А        |
| [m |          |          |   |          |          |          |     |     |   |          |          |          |   |   |          |
|    |          |          |   |          |          |          |     |     |   |          |          |          |   |   |          |
| Ē  | <u> </u> | <u> </u> | _ | <u> </u> | <u> </u> | <u> </u> | _   | _   | _ | <u> </u> | <u> </u> | <u> </u> | _ | _ | <u> </u> |
|    |          |          |   |          |          |          | PEI | AVS |   |          |          |          |   |   |          |

FIG. 7 RELAY 16-pin connector

#### **IR/SERIAL/DATA** connections

Connect up to six IR, IR/Serial, and/or DATA (transmit only, 0 - 5 VDC levels only) devices to the 12-pin IR/SERIAL/DATA connector shown in FIG. 8. You can connect a CC-IRC Infrared Emitter, external serial device with a 2-pin captive-wire. You can also connect a data 0 - 5 VDC device.

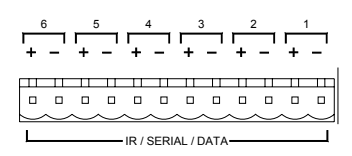

FIG. 8 IR/SERIAL/DATA 12-pin connector

#### Input/Output connections

Connect up to six Input/Output (I/O) devices to the INPUT/OUTPUT 8-pin connector, as shown in *INPUT/OUTPUT 8-pin (male) connector* section on page 7. A contact closure between GND and an I/O port is detected as a PUSH. When used for a voltage input, the I/O port detects a low (0 - 1.5 VDC) as a PUSH, and a high signal (3.5 - 5 VDC) as a RELEASE. When used for an output, each I/O port acts as a switch to GND and is rated at 200 mA @ 12 VDC.

| <b>+</b> 12V | 1/06   | 1/05   | 1/04   | 1/03   | 1/02   | 1/01     | GND         |
|--------------|--------|--------|--------|--------|--------|----------|-------------|
|              |        |        | П      |        |        | П        | Ш           |
|              |        |        |        |        |        |          |             |
|              | $\sim$ | $\sim$ | $\sim$ | $\sim$ | $\sim$ | $\smile$ | $ \square $ |
|              |        | - INP  | UT /   | олте   | -      |          | `           |

FIG. 9 INPUT/OUTPUT 8-pin (male) connector

- +12V 12 VDC power output for PCS Power Current Sensors, VSS2 Video Sync Sensors, or similar I/O-type equipment
- I/O 1 6 Six I/O ports
- GND Common ground shared with I/O ports 1 6

#### Program connector (front and rear panels)

Connect a programming cable to the PROGRAM connector on the controller. The table below shows the DB-9 connector pins and signals for the PROGRAM connector. Use the PROGRAM connector to download Axcess programs, and to set up control communication options using the OpenAxcess software program.

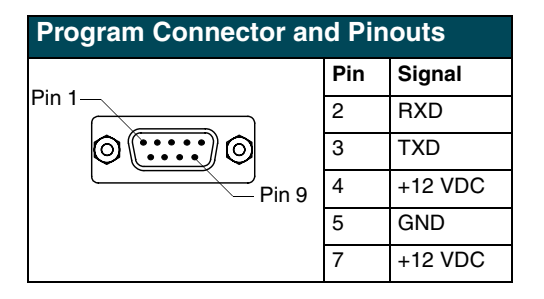

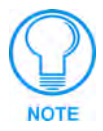

PROGRAM pins 1, 6, 8, and 9 are not used. Pins 4, 5, and 7 are for an ALF Programming Unit.

#### Axcess card slot connector (Axcent<sup>3</sup> PRO only)

FIG. 10 shows the 16-pin (male) connector that provides connection to the Axcess Control Cards. After installing control cards, refer to the literature provided with the control card for wiring and Axcess programming information.

| 16 | 15     | 14     | 13     | 12     | 11     | 10     | 9      | 8      | 7      | 6      | 5      | 4      | 3      | 2      | 1        |
|----|--------|--------|--------|--------|--------|--------|--------|--------|--------|--------|--------|--------|--------|--------|----------|
| μ  |        | П      |        |        |        | П      |        |        |        |        | П      | П      |        |        | Ш        |
|    |        |        |        |        |        |        |        |        |        |        |        |        |        |        |          |
|    | $\sim$ | $\sim$ | $\sim$ | $\sim$ | $\sim$ | $\sim$ | $\sim$ | $\sim$ | $\sim$ | $\sim$ | $\sim$ | $\sim$ | $\sim$ | $\sim$ | $\smile$ |
|    |        |        |        |        |        |        | -SLC   | )T 4 - |        |        |        |        |        |        |          |

FIG. 10 Axcess Control Card 16-pin connector

## **Axcess Programming**

### **Device and Channel Numbers**

The following table lists the port type, device numbers, channels, with a brief description.

| Device and Channel Number Parameters |                   |                   |                                                                                                    |  |  |  |
|--------------------------------------|-------------------|-------------------|----------------------------------------------------------------------------------------------------|--|--|--|
| Port Type                            | Device<br>Numbers | Channels          | Description                                                                                                    |  |  |  |
| RS-232/422/485                       | 1 - 6             | 1 - 255           | 6 Rs-232/422/485 control ports with XON/XOFF(transmit on/<br>transmit off), and CTS/RTS (clear to send/ready to send), 300,<br>200 baud. |  |  |  |
| Relay                                | 7                 | 1 - 8             | 8-channel relay ports                                                                                                    |  |  |  |
| IR/Serial/Data                       | 8 - 13            | 1 - 254           | 6 IR/Serial/Data control ports that support high-frequency carriers up to 1.14 MHz, and one-way data, 300 - 38,400 baud (0 - 5 VDC)      |  |  |  |
| Input/Output                         | 14                | 1 - 6             | 6-channel I/O port for contact closure, 0 - 5 VDC voltage sensing,<br>or interactive power sensing for IR ports                          |  |  |  |
| Axcess Control<br>Cards              | 15 - 18           | Card<br>dependent | Card slots 1 - 4 (Axcent <sup>3</sup> Pro only)                                                                                          |  |  |  |

## Send\_Commands for RS-232/422/485 Ports

The table below lists the Send\_Commands for the internal RS-232/422/485 ports.

| Send_Command                          | Is for RS-232/422/485 Mode                                                                                                    |  |  |  |  |  |
|---------------------------------------|----------------------------------------------------------------------------------------------------|--|--|--|--|--|
| <b>B9MOFF</b><br>Sets the port's com- | Sets the parameters for stop and data bits according to the software settings on the RS-<br>232 port (default).                                    |  |  |  |  |  |
| munication parame-                    | Syntax:                                                                                                    |  |  |  |  |  |
| ters.                                 | 'B9MOFF'                                                                                                    |  |  |  |  |  |
|                                       | Example:                                                                                                    |  |  |  |  |  |
|                                       | SEND_COMMAND RS232_1,'B9MOFF'                                                                                                    |  |  |  |  |  |
|                                       | Sets the RS-232 port settings to match the port's configuration settings.                                                                          |  |  |  |  |  |
| B9MON                                 | Overrides settings to 9 data bits and 1 stop bit, and use the port's active baud rate set-                                                         |  |  |  |  |  |
| Overrides the com-                    | tings.                                                                                                    |  |  |  |  |  |
| munication settings                   | Example:                                                                                                    |  |  |  |  |  |
| on the RS-232 port.                   | SEND_COMMAND RS232_1,'B9MON'                                                                                                    |  |  |  |  |  |
|                                       | Resets the RS-232 port's communication parameters to 9 data bits, 1 stop bit, and locks-in the baud rate set with the OpenAxcess software program. |  |  |  |  |  |
| CHARD                                 | Syntax:                                                                                                    |  |  |  |  |  |
| Sets the delay time                   | 'CHARD-<0-255>'                                                                                                    |  |  |  |  |  |
| between transmitted                   | Variables:                                                                                                    |  |  |  |  |  |
| characters.                           | <0 - 255> = time in 100 microsecond increments                                                                                                    |  |  |  |  |  |
|                                       | Example:                                                                                                    |  |  |  |  |  |
|                                       | SEND_COMMAND RS232_1,'CHARD-100'                                                                                                    |  |  |  |  |  |
|                                       | Sets 10 millisecond delay between all transmitted characters.                                                                                      |  |  |  |  |  |

| Send_Command          | s for RS-232/422/485 Mode (Cont.)                                                    |  |  |  |  |  |  |  |
|-----------------------|--------------------------------------------------------------------------------------|--|--|--|--|--|--|--|
| CTSPSH                | Syntax:                                                                              |  |  |  |  |  |  |  |
| Enables Pushes,       | 'CTSPSH'                                                                             |  |  |  |  |  |  |  |
| Releases, and sta-    | Example:                                                                             |  |  |  |  |  |  |  |
| send to the Program   | SEND_COMMAND RS232_1,'CTSPSH'                                                        |  |  |  |  |  |  |  |
| via channel 255.      | Sets the RS232_1 port to detect changes on the CTS input.                            |  |  |  |  |  |  |  |
| DE                    | A contact closure is sometimes called a debouncing circuit.                          |  |  |  |  |  |  |  |
| Sets the minimum      | Syntax:                                                                              |  |  |  |  |  |  |  |
| delay time before     | "'DE', <delay>"</delay>                                                              |  |  |  |  |  |  |  |
| responds to a con-    | Variables:                                                                           |  |  |  |  |  |  |  |
| tact closure and per- | <delay> = 0 - 255 in tenths of a second</delay>                                      |  |  |  |  |  |  |  |
| forms a programmed    | Example:                                                                             |  |  |  |  |  |  |  |
|                       | SEND_COMMAND IR_1,"'DE', 20"                                                         |  |  |  |  |  |  |  |
|                       | Sets the IR_1 port's minimum linked input stabilization time to 2 seconds.           |  |  |  |  |  |  |  |
| Set Baud              | Syntax:                                                                              |  |  |  |  |  |  |  |
| Set the RS-232/422/   | 'SET BAUD (Baud),(Parity),(Data),(Stop),[485(DISABLE/                                |  |  |  |  |  |  |  |
| cation parameters.    | ENABLE)]'                                                                            |  |  |  |  |  |  |  |
|                       |                                                                                      |  |  |  |  |  |  |  |
|                       | Baud = 300, 600, 1200, 2400, 4800, 9600, 19200, 38400 or AUTO                        |  |  |  |  |  |  |  |
|                       | Parity = N (none), O (odd), E (even), M (mark), S (space)                            |  |  |  |  |  |  |  |
|                       | Data = 7 of 8 data bits<br>Stan = 1 or 2 stan bits                                   |  |  |  |  |  |  |  |
|                       | Stop = 1  of  2  stop bits                                                           |  |  |  |  |  |  |  |
|                       | Enable - enables RS-185 mode, and chables RS-122                                     |  |  |  |  |  |  |  |
|                       |                                                                                      |  |  |  |  |  |  |  |
|                       | SEND COMMAND RS232 1. SET BAUD 9600.N.8.1.485 ENABLE'                                |  |  |  |  |  |  |  |
|                       | Sets the RS232 1 port's communication parameters to 9.600 baud, no parity 8 data     |  |  |  |  |  |  |  |
|                       | bits, 1 stop bit, and enables RS-485 mode.                                           |  |  |  |  |  |  |  |
| Get Baud              | The port sends the data through the master's PROGRAM port.                           |  |  |  |  |  |  |  |
| Gets the RS-232/      | Syntax:                                                                              |  |  |  |  |  |  |  |
| rent communication    | 'GET BAUD'                                                                           |  |  |  |  |  |  |  |
| parameters.           | Example:                                                                             |  |  |  |  |  |  |  |
|                       | SEND_COMMAND RS232_1,'GET BAUD'                                                      |  |  |  |  |  |  |  |
|                       | System response example:                                                             |  |  |  |  |  |  |  |
|                       | Device 1, 38400,N,8,1 485 DISABLED                                                   |  |  |  |  |  |  |  |
| 'HSOFF'               | Disables hardware handshaking (default).                                             |  |  |  |  |  |  |  |
| 'HSON'                | Enables hardware handshaking.                                                        |  |  |  |  |  |  |  |
| 'RXCLR'               | Clears all characters in the receive buffer waiting to be sent to the master.        |  |  |  |  |  |  |  |
| 'RXOFF'               | Stops transmitting received characters to the master.                                |  |  |  |  |  |  |  |
| 'RXON'                | Transmits received characters to the master.                                         |  |  |  |  |  |  |  |
|                       | The CREATE_BUFFER Axcess keyword automatically sends the RXON command to the device. |  |  |  |  |  |  |  |
| 'TXCLR'               | Clears and stops all characters waiting in the transmit buffer.                      |  |  |  |  |  |  |  |
| 'XOFF'                | Disables software handshaking (default).                                             |  |  |  |  |  |  |  |
| 'XON'                 | Enables software handshaking.                                                        |  |  |  |  |  |  |  |

## Send\_String Escape Sequences for RS-232/422/485 Ports

The table below lists the Send\_String escape sequences for the RS-232/422/485 ports.

| Send_String Es  | Send_String Escape Sequences for RS-232/422/485 Ports                                                                        |  |  |  |  |  |
|-----------------|----------------------------------------------------------------------------------------------------|--|--|--|--|--|
| "27,17,<1-255>" | Sends a break character for the specified length of time.                                                                    |  |  |  |  |  |
|                 | Variables:                                                                                                    |  |  |  |  |  |
|                 | 1 - 255 = time in 100 microsecond increments                                                                                 |  |  |  |  |  |
| "27,18,1"       | Sets the ninth data bit to 1 for all subsequent characters transmitted. Use this escape sequence with the 'B9MON' command.   |  |  |  |  |  |
| "27,18,0"       | Clears the ninth data bit to 0 for all subsequent characters transmitted. Use this escape sequence with the 'B9MON' command. |  |  |  |  |  |
| "27,19,<1-255>" | Inserts delay time before the next character transmits.                                                                      |  |  |  |  |  |
|                 | Variables:                                                                                                    |  |  |  |  |  |
|                 | 1 - 255 = time in 1 microsecond increments.                                                                                  |  |  |  |  |  |
| "27,20,0"       | Sets RTS hardware handshake's output high.                                                                                   |  |  |  |  |  |
| "27,20,1"       | Sets RTS hardware handshake's output low.                                                                                    |  |  |  |  |  |

### Send\_Commands for IR/Serial/Data Ports

The IR/Serial/Data Send\_Commands listed in the table below generate control data for external device, and also configure the IR/Serial/Data ports.

| Send_Comman         | Send_Commands for the IR/Serial/Data Ports       |  |  |  |  |  |
|---------------------|--------------------------------------------------|--|--|--|--|--|
| CAROFF              | This command overrides active software settings. |  |  |  |  |  |
| Disables carrier    | Syntax:                                          |  |  |  |  |  |
| from responding     | 'CAROFF'                                         |  |  |  |  |  |
| command is          | Example:                                         |  |  |  |  |  |
| received.           | SEND_COMMAND IR_1, 'CAROFF'                      |  |  |  |  |  |
|                     | Stops transmitting the IR carrier signal.        |  |  |  |  |  |
| CARON               | Syntax:                                          |  |  |  |  |  |
| Enables the carrier | 'CARON'                                          |  |  |  |  |  |
| to respond accord-  | Example:                                         |  |  |  |  |  |
| ware settings.      | SEND_COMMAND IR_1, 'CARON'                       |  |  |  |  |  |
| 0                   | Starts transmitting the IR carrier signal.       |  |  |  |  |  |

| Send_Commands for the IR/Serial/Data Ports (Cont.)                              |                                                                                                    |  |  |  |
|---------------------------------------------------------------------------------|----------------------------------------------------------------------------------------------------|--|--|--|
| CH<br>Generates IR digit<br>pulses to select a<br>television channel<br>number. | Channels 1-99 pulse as two digits. Channels 100 and greater, the one-hundredth digit pulses as 127. If IR function 21 (enter) exists, it follows the IR digit pulses. CTON sets the pulse length for each digit and CTOF sets the time between each digit or any other pulse. Syntax: |  |  |  |
|                                                                                 | "'CH', <channel>"</channel>                                                                                                    |  |  |  |
|                                                                                 | Variables:                                                                                                    |  |  |  |
|                                                                                 | <channel> = 0 - 199</channel>                                                                                                    |  |  |  |
|                                                                                 | Example:                                                                                                    |  |  |  |
|                                                                                 | SEND_COMMAND IR_1,"'CH',18"                                                                                                    |  |  |  |
|                                                                                 | The controller performs the following:                                                                                                    |  |  |  |
|                                                                                 | • Transmits IR pulses for 1 (IR code 11) for the time set by CTON.                                                                                                    |  |  |  |
|                                                                                 | • Waits for the time set by CTOF.                                                                                                    |  |  |  |
|                                                                                 | <ul> <li>Transmits IR pulses for the IR code for 8 (IR code 18) for the time set by CION.</li> <li>Waits for the time set by CTOF. If the IR code for ENTER (IR code 21) is programmed, steps 5 and 6 are performed.</li> </ul>                                                       |  |  |  |
|                                                                                 | Transmits IR pulses for ENTER (IR code 21) for the time set by CTON.                                                                                                    |  |  |  |
|                                                                                 | Waits for the time set by CTOF.                                                                                                    |  |  |  |
| CP<br>Transmits IB code                                                         | This command pulses the actual IR code. Pulse time is set by the CTON and CTOF commands.                                                                                                    |  |  |  |
| pulses and clear all                                                            | Syntax:                                                                                                    |  |  |  |
| commands in the                                                                 | "'CP', <channel>"</channel>                                                                                                    |  |  |  |
| butter.                                                                         | Variables:                                                                                                    |  |  |  |
|                                                                                 | <channel> = 0 - 252</channel>                                                                                                    |  |  |  |
|                                                                                 | Example:                                                                                                    |  |  |  |
|                                                                                 | SEND_COMMAND IR_1,"'CP',2"                                                                                                    |  |  |  |
|                                                                                 | Clears pending commands and pulses command number 2.                                                                                                    |  |  |  |
| CTOF<br>Sets the single IR<br>pulses off time                                   | CTOF sets the time between digits or any other pulse and CTON sets the pulse length for each digit. This is the time between digits, or pulses, that is associated with an SP command.                                                                                                |  |  |  |
| between channel                                                                 | Syntax:                                                                                                    |  |  |  |
| digits and IR                                                                   | "'CTOF', <time>"</time>                                                                                                    |  |  |  |
|                                                                                 | Variables:                                                                                                    |  |  |  |
|                                                                                 | <time> = 0 - 255 in tenths of a second; Time is stored in permanent memory. System default is 5 (.5 second).</time>                                                                                                    |  |  |  |
|                                                                                 | Example:                                                                                                    |  |  |  |
|                                                                                 | SEND_COMMAND IR_1, "'CTOF',10"                                                                                                    |  |  |  |
|                                                                                 | Sets the channel's off-time pulse in tenths of a second. Default time is 5 (0.5 second). Time is stored in non-volatile RAM.                                                                                                    |  |  |  |

| Send_Comman                                | ds for the IR/Serial/Data Ports (Cont.)                                                                                                    |
|--------------------------------------------|----------------------------------------------------------------------------------------------------|
| CTON                                       | CTON sets the pulse length for each digit and CTOF sets the time between digits or                                                                                                    |
| Sets the IR pulse                          | any other pulse.                                                                                                    |
| (single) on time for<br>each channel digit | Syntax:                                                                                                    |
|                                            | "'CTON', <time>"</time>                                                                                                    |
|                                            | Variables:                                                                                                    |
|                                            | <time> = 0 - 255 in tenths of a second; Time is stored in permanent memory. System default is 5 (.5 second).</time>                                                                                                    |
|                                            | Example:                                                                                                    |
|                                            | SEND_COMMAND IR_1, "'CTON',20"                                                                                                    |
|                                            | Sets the pulse length to 2 seconds.                                                                                                    |
| GET BAUD                                   | The port sends the data through the master's PROGRAM port.                                                                                                    |
| Gets the IR/Serial/                        | Syntax:                                                                                                    |
| Data port's current                        | 'GET BAUD'                                                                                                    |
| parameters.                                | Example:                                                                                                    |
|                                            | SEND_COMMAND IR_1,'GET BAUD'                                                                                                    |
|                                            | System response example:                                                                                                    |
|                                            | Device 1,38400,N,8,1                                                                                                    |
| GET MODE                                   | Syntax:                                                                                                    |
| Gets the IR/Serial/                        | 'GET MODE'                                                                                                    |
| Data port's current                        | Example:                                                                                                    |
| mode setting.                              | SEND_COMMAND IR_1,'GET MODE'                                                                                                    |
|                                            | System response example:                                                                                                    |
|                                            | Device 8 IR, CARRIER, IO LINK 0                                                                                                    |
| IROFF                                      | Syntax:                                                                                                    |
| Stops IR output on                         | 'IROFF'                                                                                                    |
| the designated                             | Example:                                                                                                    |
| device.                                    | SEND COMMAND IR 1, 'IROFF'                                                                                                    |
|                                            | Stops transmitting IR signals.                                                                                                    |
| POD                                        | Svntax:                                                                                                    |
|                                            | 'POD'                                                                                                    |
|                                            | Disables current PON (power on) or POF (power off) command settings. Channel 255                                                                                                    |
|                                            | changes are enabled.                                                                                                    |
| POF                                        | Syntax:                                                                                                    |
|                                            | 'POF'                                                                                                    |
|                                            | Sends IR function 28 (if available) or 9 to turn device power off. After three attempts, if the linked I/O channel still detects a power-on status, the controller starts processing stored buffer commands. Then, if another IR function 28 or 9 fails to turn the external device's power off, the controller sends a PUSH and RELEASE of channel 248 and generates a power failure error. If the device is turned on manually, this command turns the external device's power off unless a PON (power on) or POD (disable POF) command is received. Refer to the SET IO LINK command. |
| PON                                        | Syntax:                                                                                                    |
|                                            | 'PON'                                                                                                    |
|                                            | Sends IR function 27 (if available) or 9 to turn device power on. After three attempts, if the linked I/O channel still detects a power-off status, the controller starts processing stored buffer commands. Then, if another IR function 27 or 9 fails to turn the external device's power on, the controller sends a PUSH and RELEASE of channel 248 and generates a power failure error. If the device is turned off manually, this command turns external device power on unless a POF (power off) or POD (disable 'PON' command) command is received.                               |

| Send_Commands for the IR/Serial/Data Ports (Cont.)                                        |                                                                                                    |  |  |  |
|-------------------------------------------------------------------------------------------|----------------------------------------------------------------------------------------------------|--|--|--|
| PTOF                                                                                      | Syntax:                                                                                                    |  |  |  |
| Sets IR power-off<br>pulse time after a<br>power-on pulse in<br>increments of .10         | "'PTOF', <time>"</time>                                                                                                    |  |  |  |
|                                                                                           | Variables:                                                                                                    |  |  |  |
|                                                                                           | <time> = 0 - 255; Time is stored in permanent memory. System default is 15 (1.5 seconds)</time>                                    |  |  |  |
| seconas.                                                                                  | Example:                                                                                                    |  |  |  |
|                                                                                           | SEND COMMAND 55 "'DTOF' 15"                                                                                                    |  |  |  |
|                                                                                           | Setup_contribution 55, "PTOF", 15<br>Setup_contribution of pulse time after a power on pulse to 1 5 accords for device 55          |  |  |  |
| PTON                                                                                      | Suntax                                                                                                    |  |  |  |
| Sets the IB power-                                                                        | "/ DTONY <time>"</time>                                                                                                    |  |  |  |
| on pulse time after                                                                       | Variables                                                                                                    |  |  |  |
| a power-off pulse in increments of .10 seconds.                                           | <time> = 0 - 255; Time is stored in permanent memory. System default is 15 (1.5 seconds).</time>                                   |  |  |  |
|                                                                                           | Example:                                                                                                    |  |  |  |
|                                                                                           | SEND_COMMAND 55,"'PTON',15"                                                                                                    |  |  |  |
|                                                                                           | Sets the power-off pulse time after a power-on pulse to 1.5 seconds for device 55.                                                 |  |  |  |
| SET BAUD                                                                                  | Syntax:                                                                                                    |  |  |  |
| Sets the IR/Serial/                                                                       | 'SET BAUD (Baud),(Parity),(Data),(Stop)'                                                                                           |  |  |  |
| Data port's                                                                               | Variables:                                                                                                    |  |  |  |
| parameters.                                                                               | Baud = 300 - 38,400                                                                                                    |  |  |  |
|                                                                                           | Parity = N (none), O (odd), E (even)                                                                                               |  |  |  |
|                                                                                           | Data = 7 or 8 data bits                                                                                                    |  |  |  |
|                                                                                           | Stop = 1 stop bit                                                                                                    |  |  |  |
|                                                                                           | Example:                                                                                                    |  |  |  |
|                                                                                           | SEND_COMMAND IR_1,'SET BAUD 9600,N,8,1'                                                                                            |  |  |  |
|                                                                                           | Sets the IR_1 port's communication parameters to 9,600 baud, no parity, 8 data bits, and 1 stop bit.                               |  |  |  |
| SET MODE                                                                                  | Syntax:                                                                                                    |  |  |  |
| Sets the IR/Serial/                                                                       | 'SET MODE (MODE)'                                                                                                    |  |  |  |
| Data port for IR-,                                                                        | Variables:                                                                                                    |  |  |  |
| controlled devices                                                                        | Mode = IR, SERIAL, or DATA                                                                                                    |  |  |  |
| that connect to the                                                                       | Example:                                                                                                    |  |  |  |
| port.                                                                                     | SEND_COMMAND IR_1,'SET MODE IR'                                                                                                    |  |  |  |
|                                                                                           | Sets the IR_1 port to IR mode so that an IR-controlled device can be connected to the                                              |  |  |  |
|                                                                                           | port.                                                                                                    |  |  |  |
| SET IO LINK                                                                               | The I/O channel can sense 0-5 VDC using a PCS or PCS2 Power Current Sensor. Set the I/O channel to 0 to disable the link function. |  |  |  |
| Data port to an<br>input/output (I/O)<br>channel for use with<br>PON and POF<br>commands. | Syntax:                                                                                                    |  |  |  |
|                                                                                           | 'SET MODE (MODE)'                                                                                                    |  |  |  |
|                                                                                           | Example:                                                                                                    |  |  |  |
|                                                                                           | SEND_COMMAND IR_1,'SET IO LINK 1'                                                                                                  |  |  |  |
|                                                                                           | Sets the IR_1 port link to I/O port 1. The IR port uses the specified I/O input as power                                           |  |  |  |
|                                                                                           | status for processing PON and POF commands.                                                                                        |  |  |  |

| Send_Commands for the IR/Serial/Data Ports (Cont.) |                                                                                                   |  |  |  |
|----------------------------------------------------|---------------------------------------------------------------------------------------------------|--|--|--|
| SP                                                 | The CTON sets pulse length and CTOF sets time between pulses.                                     |  |  |  |
| Generates a single<br><ir out=""> function</ir>    | Syntax:                                                                                           |  |  |  |
|                                                    | "'SP', <ir out="">"</ir>                                                                          |  |  |  |
| puise.                                             | Variables:                                                                                        |  |  |  |
|                                                    | <ir out=""> = 1 - 127</ir>                                                                        |  |  |  |
|                                                    | Example:                                                                                          |  |  |  |
|                                                    | SEND_COMMAND IR_1, "'SP',25"                                                                      |  |  |  |
|                                                    | Pulses IR code 25, which decreases the volume level on the equipment connected to the controller. |  |  |  |
| ХСН                                                | Syntax:                                                                                           |  |  |  |
| Transmits the IR                                   | 'XCH [channel]'                                                                                   |  |  |  |
| code in the format                                 | Variables:                                                                                        |  |  |  |
| mode command.                                      | <channel> = 0 - 999</channel>                                                                     |  |  |  |
|                                                    | Mode 0 (default) Example:                                                                         |  |  |  |
|                                                    | SEND_COMMAND IR_1, 'XCH 3'                                                                        |  |  |  |
|                                                    | Transmits the IR code as 3 enter.                                                                 |  |  |  |
|                                                    | SEND_COMMAND IR_1, 'XCH 34 '                                                                      |  |  |  |
|                                                    | Transmits the IR code as 3 4 enter.                                                               |  |  |  |
|                                                    | SEND_COMMAND IR_1, 'XCH 343 '                                                                     |  |  |  |
|                                                    | Transmits the IR code as 3 4 3 enter.                                                             |  |  |  |
|                                                    | Mode 1 Example:                                                                                   |  |  |  |
|                                                    | SEND_COMMAND IR_1, 'XCH 3'                                                                        |  |  |  |
|                                                    | Transmits the IR code as 0 0 3 enter.                                                             |  |  |  |
|                                                    | SEND_COMMAND IR_1, 'XCH 34'                                                                       |  |  |  |
|                                                    | Transmits the IR code as 0 3 4 enter.                                                             |  |  |  |
|                                                    | SEND_COMMAND IR_1,'XCH 343'                                                                       |  |  |  |
|                                                    | Transmits the IR code as 3 4 3 enter .                                                            |  |  |  |
|                                                    | Mode 2 Example:                                                                                   |  |  |  |
|                                                    | SEND_COMMAND IR_1, 'XCH 3'                                                                        |  |  |  |
|                                                    | Transmits the IR code as 0 0 3.                                                                   |  |  |  |
|                                                    | SEND_COMMAND IR_1, 'XCH 34'                                                                       |  |  |  |
|                                                    | Transmits the IR code as 0 3 4.                                                                   |  |  |  |
|                                                    | SEND_COMMAND IR_1,'XCH 343'                                                                       |  |  |  |
|                                                    | Transmits the IR code as 3 4 3.                                                                   |  |  |  |
|                                                    | Mode 3 Example:                                                                                   |  |  |  |
|                                                    | SEND_COMMAND IR_1, 'XCH 3'                                                                        |  |  |  |
|                                                    | Transmits the IR code as 0 3.                                                                     |  |  |  |
|                                                    | SEND_COMMAND IR_1, 'XCH 34'                                                                       |  |  |  |
|                                                    | Transmits the IR code as 3 4.                                                                     |  |  |  |
|                                                    | SEND_COMMAND IR_1, XCH 343'                                                                       |  |  |  |
|                                                    | Transmits the IR code as 100 100 100 4 3.                                                         |  |  |  |

| Send_Commands for the IR/Serial/Data Ports (Cont.)                                  |                                                                                                    |  |
|-------------------------------------------------------------------------------------|----------------------------------------------------------------------------------------------------|--|
| ХСНМ                                                                                | Syntax:                                                                                                    |  |
| Sets the IR output<br>format on the chan-<br>nel specified with<br>the XCH command. | 'XCHM [channel mode]'                                                                                                    |  |
|                                                                                     | Variables:                                                                                                    |  |
|                                                                                     | channel mode = Mode 0 - 3:                                                                                                    |  |
|                                                                                     | Mode 0: [x][x] <x><enter> (default)</enter></x>                                                                               |  |
|                                                                                     | Mode 1: <x><x><x><enter></enter></x></x></x>                                                                                  |  |
|                                                                                     | Mode 2: <x><x></x></x>                                                                                                    |  |
|                                                                                     | Mode 3: [[100][100]] <x><x></x></x>                                                                                           |  |
|                                                                                     | Example:                                                                                                    |  |
|                                                                                     | SEND_COMMAND IR_1, 'XCHM-3'                                                                                                   |  |
|                                                                                     | Sets the XCH [Channel] extended channel command to mode 3. Refer to the XCH com-<br>mand for additional programming examples. |  |

## Send\_Commands for Input/Output Ports

The table below lists the I/O Send\_Commands that set the I/O ports on the controller.

| Send_Comman                       | ds for Input/Output Ports                                                                                                    |  |  |  |
|-----------------------------------|----------------------------------------------------------------------------------------------------|--|--|--|
| SET INPUT<br>Sets the input chan- | An active state can be high (logic high) or low (logic low or contact closure). Channel changes, pushes, and releases generate reports based on their active state. |  |  |  |
| nel's active state.               | Syntax:                                                                                                    |  |  |  |
|                                   | 'SET INPUT (Port) (State)'                                                                                                    |  |  |  |
|                                   | Variables:                                                                                                    |  |  |  |
|                                   | Port = 1-6                                                                                                    |  |  |  |
|                                   | Sate = High or Low                                                                                                    |  |  |  |
|                                   | Example:                                                                                                    |  |  |  |
|                                   | SEND_COMMAND IO, 'SET INPUT 1 HIGH'                                                                                                    |  |  |  |
|                                   | Sets I/O port to detect a high state change.                                                                                                    |  |  |  |
| GET INPUT                         | An active state can be high (logic high) or low (logic low or contact closure). Channel                                                                             |  |  |  |
| Gets the input                    | changes, pushes, and releases generate reports based on their active state.                                                                                         |  |  |  |
| channel's active                  | Syntax:                                                                                                    |  |  |  |
| state.                            | 'GET INPUT (Port)'                                                                                                    |  |  |  |
|                                   | Variables:                                                                                                    |  |  |  |
|                                   | Port = 1-6                                                                                                    |  |  |  |
|                                   | Example:                                                                                                    |  |  |  |
|                                   | SEND_COMMAND IO, 'GET INPUT 1'                                                                                                    |  |  |  |
|                                   | Gets I/O port's active state.                                                                                                    |  |  |  |

## **Standard IR Function Order**

The table below lists the standard function order for IR codes. Refer to the *IRLIB* instruction manual to download IR files.

| Standard IR Function Order |                                                    |          |                                                               |
|----------------------------|----------------------------------------------------|----------|---------------------------------------------------------------|
| Function                   | Description                                        | Function | Description                                                   |
| 1                          | Play >                                             | 22       | Channel up or +                                               |
| 2                          | Stop [ ]                                           | 23       | Channel down or -                                             |
| 3                          | Pause     or still                                 | 24       | Volume up or +                                                |
| 4                          | Ffwd >> (AMS/skip/track/<br>chapter)               | 25       | Volume down or -                                              |
| 5                          | Rewind << (AMS/skip/track/<br>chapter)             | 26       | Mute                                                          |
| 6                          | Search fwd >>I (AMS/scan)                          | 27       | On (power typically)                                          |
| 7                          | Search rev I<< (AMS/scan)                          | 28       | Off (power typically)                                         |
| 8                          | Record                                             | 29       | TV/Video or TV/VCR or TV/LDP<br>(one button source selection) |
| 9                          | Power or on/off                                    | 30       | TV                                                            |
| 10                         | '0' or '10'                                        | 31       | Video1, Line A, VCR1, VDP, or<br>input +                      |
| 11                         | '1' (channel digits or tracks for CD)              | 32       | Video2, LineB, VCR2, or input -                               |
| 12                         | '2'                                                | 33       | Video3                                                        |
| 13                         | '3'                                                | 34       | RGB1 or Tape1                                                 |
| 14                         | '4'                                                | 35       | RGB2, or Tape2                                                |
| 15                         | '5'                                                | 36       | CD                                                            |
| 16                         | '6'                                                | 37       | Tuner                                                         |
| 17                         | '7'                                                | 38       | Phono                                                         |
| 18                         | '8'                                                | 39       | AUX                                                           |
| 19                         | ,8,                                                | 40       | AM/FM                                                         |
| 20                         | '+10' or '+100'                                    | 41       | Play < (play reverse)                                         |
| 21                         | Enter (used in conjunction with numbers typically) | 42       | A/B                                                           |

## **Program Port Commands**

The PROGRAM port commands listed in the table below perform a wide variety of operations. You will need to connect an programming cable to the PROGRAM port on a master or slave controller, and your PC's serial port. The Controllers column shows the commands that can be used with Central controllers.

| PROGRAM Port Commands |                     |                                                                                                    |
|-----------------------|---------------------|----------------------------------------------------------------------------------------------------|
| Command               | Function            | Description                                                                                                    |
| COMPARE DEVICE        | Master              | The controller returns a list of all devices that it detects as missing<br>from the AXlink bus and then a list of all the extra devices. The con-<br>troller compares the devices present on the AXlink bus against the<br>devices listed in the Define_Device section in the controller's Axcess<br>program.<br>Syntax:<br>COMPARE DEVICE                                                                                                    |
| DATE                  | Master              | The controller returns the current date and day of the week set in the                                                                                                    |
|                       |                     | controller.                                                                                                    |
|                       |                     | Syntax:                                                                                                    |
|                       |                     | DATE                                                                                                    |
| DEVICE STATUS         | Master              | Syntax:                                                                                                    |
|                       |                     | DEVICE STATUS <device number=""></device>                                                                                                    |
|                       |                     | The controller returns a list of all activated (on) channels in the spec-<br>ified device.                                                                                                    |
| ECHO OFF              | Master and          | Disables terminal character's echo function.                                                                                                    |
|                       | Slave               | Syntax:                                                                                                    |
|                       |                     | ECHO OFF                                                                                                    |
| ECHO ON               | Master and          | Enables terminal character's echo function.                                                                                                    |
|                       | Slave               | Syntax:                                                                                                    |
|                       |                     | ECHO ON                                                                                                    |
| HAVE CONTROL Master   |                     | The controller reports if it is currently controlling AXlink. The control-<br>ler stays in control if a valid system program is running, unless there<br>is another redundant controller present. If the controller is not in con-<br>trol of AXlink, it may not contain a program, there are AXlink wiring<br>problems, or the backup controller (if present) is in control. The<br>green LED on the controller also shows indication of AXlink control.<br>Syntax: |
|                       |                     | HAVE CONTROL                                                                                                    |
| HAVE PROGRAM          | Master              | The controller reports if it currently has a system program in memory.                                                                                                    |
|                       |                     | Syntax:                                                                                                    |
|                       |                     | HAVE PROGRAM                                                                                                    |
| HELP                  | Master and          | Displays online help menu.                                                                                                    |
|                       | Slave               | Syntax:                                                                                                    |
|                       |                     | HELP                                                                                                    |
| LEDON                 | Master and<br>Slave | The 32 LEDs will light for approximately two seconds. This command<br>is used for hardware test purposes.<br>Syntax:<br>LEDON                                                                                                    |
| MEMORY                | Master              | Displays total memory equipped in the controller.                                                                                                    |
|                       |                     | Syntax:<br>MEMORY                                                                                                    |

| PROGRAM Port Co | ommands | (Cont.)                                                                |
|-----------------|---------|------------------------------------------------------------------------|
| OFF             | Master  | Turns the device and channel numbers off.                              |
|                 |         | Syntax:                                                                |
|                 |         | OFF[Device, Channel]                                                   |
|                 |         | Variables:                                                             |
|                 |         | Device = 1 - 255                                                       |
|                 |         | Channel = 1 - 255                                                      |
|                 |         | Example:                                                               |
|                 |         | >OFF [52,1]                                                            |
|                 |         | Turns channel 1 on device 52 off.                                      |
| ON              | Master  | Turns the device and channel numbers on.                               |
|                 |         | Syntax:                                                                |
|                 |         | ON [Device, Channel]                                                   |
|                 |         | Variables:                                                             |
|                 |         | Device = 1 - 255                                                       |
|                 |         | Channel = 1 - 255                                                      |
|                 |         | Example:                                                               |
|                 |         | >ON [25,1]                                                             |
|                 |         | Turns channel 1 on device 25 on.                                       |
| PASS            | Master  | Syntax:                                                                |
|                 |         | PASS <device number=""></device>                                       |
|                 |         | This command communicates across the AXlink bus to external            |
|                 |         | devices. When the PASS mode is enabled, all characters sent to the     |
|                 |         | ters received from the device travel to the controller and then out of |
|                 |         | the card's port. To exit from the PASS mode, type the following while  |
|                 |         | holding down the <shift> key (<esc> is the Escape key):</esc></shift>  |
|                 |         | ++ <esc> <esc></esc></esc>                                             |
| PULSE           | Master  | Pulse the device and channel numbers.                                  |
|                 |         | Syntax:                                                                |
|                 |         | PULSE [Device, Channel]                                                |
|                 |         | Variables:                                                             |
|                 |         | Device = $1 - 255$                                                     |
|                 |         | Channel = 1 - 255                                                      |
|                 |         |                                                                        |
|                 |         | >PULSE [16,1]                                                          |
|                 |         | Pulses channel 1 on device 16.                                         |
| SEND_COMMAND    | Master  | Send commands to the specified device. Refer to the device's litera-   |
|                 |         | Syntax:                                                                |
|                 |         | SEND COMMAND < Device> String                                          |
|                 |         | Variables:                                                             |
|                 |         | Device = 1 - 255                                                       |
| SEND STRING     | Master  | Send strings to the specified device. Refer to the device's literature |
|                 |         | for programming.                                                       |
|                 |         | Syntax:                                                                |
|                 |         | SEND_STRING <device>, String</device>                                  |
|                 |         | Variables:                                                             |
|                 |         | Device = 1 - 255                                                       |

| PROGRAM Port Co           | ommands             | (Cont.)                                                                                                    |
|---------------------------|---------------------|----------------------------------------------------------------------------------------------------|
| SET BASE DEVICE<br>NUMBER | Master and<br>Slave | Sets the AXlink base device number on the controller's RS-232 port<br>1. Subsequent ports on the controller are incrementally set. If the<br>device number is 1, the controller becomes an AXlink bus master,<br>and if the device number is set to 2-xxx, the controller becomes a<br>slave.<br>Syntax:<br>SET BASE DEVICE NUMBER <device><br/>Variables:<br/>Device = 1 - 238</device> |
| SET DATE                  | Master              | Changes the date in the controller.                                                                                                    |
|                           |                     | Syntax:                                                                                                    |
|                           |                     | SET DATE                                                                                                    |
| SET TIME                  | Master              | Changes the time in the controller.                                                                                                    |
|                           |                     | Syntax:                                                                                                    |
|                           |                     | SET TIME                                                                                                    |
| SHOW DEVICE               | Master              | Displays a list of all devices present on the AXlink bus.                                                                                                    |
|                           |                     | Syntax:                                                                                                    |
|                           |                     | SHOW DEVICE                                                                                                    |
| SHOW INPUT OFF            | Master              | Sets Show Input mode off.                                                                                                    |
|                           |                     | Syntax:                                                                                                    |
|                           |                     | SHOW INPUT OFF                                                                                                    |
| SHOW INPUT ON             | Master              | Sets Show Input mode on.                                                                                                    |
|                           |                     | Syntax:                                                                                                    |
|                           |                     | SHOW INPUT ON                                                                                                    |
| SLOT                      | Master              | The active controller returns its slot number.                                                                                                    |
|                           |                     | Syntax:                                                                                                    |
|                           |                     | SLOT                                                                                                    |
| SYSTEM RESET              | Master              | The controller stops communication on AXlink for 2 seconds and then restarts. The system program then restarts according to the Define_Start section.<br>Syntax:                                                                                                    |
|                           |                     | SYSTEM RESET                                                                                                    |
| ТІМЕ                      | Master              | The controller returns the time in its internal clock.                                                                                                    |
|                           |                     | Syntax:                                                                                                    |
|                           |                     | TIME                                                                                                    |
| VERSION                   | Master and          | Displays current software version of the controllers.                                                                                                    |
|                           | Slave               | Syntax:                                                                                                    |
|                           |                     | VERSION                                                                                                    |

## **Xmodem Timing Commands**

The table below lists the Axcent<sup>3</sup> and Axcent<sup>3</sup> Pro Xmodem timing commands. Xmodem timeouts and retires exist to accommodate potential Ethernet delays and for consistency among and within products.

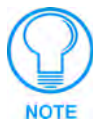

Any of the Timeout commands will change timing for Axcess code download as well as SOFTROM transfer. Any of the Retry commands will change the number of retries for Axcess code

download as well as SOFTROM transfer.

| Xmodem Timing Commands               |                                                                                                    |  |  |
|--------------------------------------|----------------------------------------------------------------------------------------------------|--|--|
| Xmodem timeouts (Default is 10 sec.) |                                                                                                    |  |  |
| 'TIMEOUT XX'                         | Via the Program Port.                                                                                 |  |  |
| SEND_COMMAND 0,<br>'XMTO XX'         | Over AXlink, where 0 is the device number.<br>Where XX is from 1 - 50 seconds in 1-second increments. |  |  |
| SEND_COMMAND 1,<br>'XMTO XX'         | Over AXlink, where 1 is the device number.<br>Where XX is from 1 - 50 seconds in 1-second increments. |  |  |
| Xmodem retries (Default is 5)        |                                                                                                    |  |  |
| 'RETRY XX'                           | Via the Program Port.                                                                                 |  |  |
| SEND_COMMAND 0,<br>'XMRT XX'         | Over AXlink, where 0 is the device number.<br>Where XX is from 1 - 10 in increments of 1.             |  |  |
| SEND_COMMAND 1,<br>'XMRT XX'         | Over AXlink, where 1 is the device number.<br>Where XX is from 1 - 10 in increments of 1.             |  |  |

# Setting PC-to-Axcess Program Communications, and a Controller's Device Number in Terminal Emulator Mode

Follow these instructions to set PC-to-Axcess program communications, and the controller's base device number. The only time you need to perform these steps is to download an Axcess program the first time, or to reset a controller back to a master.

- **1.** Connect a programming cable to the PROGRAM connector on the controller, and to the serial port on your PC.
- 2. Launch the AxcessX program to open the main window.
- 3. Press F4 to open the Communications drop-down menu, and select Configure.
- **4.** Press ENTER. Reset the communication parameters so that they match the con-troller's communication settings. Press F10 to save the new settings and close the CONFIGURE menu . When AXlink communication is established between the controller and PC, the AX Present message appears in the lower left-hand corner of the Axcess main window.

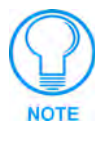

You set options in the CONFIGURE window by placing the cursor next to the option using the directional keys, and pressing Enter. A check mark will appear next to each option you set.

**5.** Press F4 again to open the Communications drop-down menu. Choose the Terminal emulator option to open the Terminal window. You can also press CTRL and T to open the window.

- **6.** Press ENTER four times to lock-in the communication settings. Now, you can download an Axcess program to the controller. Choose one of the following modes to set:
  - To reset the controller's base device number, type SET BASE DEVICE NUMBER 1.
  - To display everything you type in the Terminal window, type Echo On to activate echo mode.

# Setting PC to Axcess Program Communications and Setting Device Number in Normal Mode

Follow these instructions to set PC-to-Axcess program communications, and the controller's base device number. The following procedure is based upon having an existing Axcess program file that is ready to be downloaded.

- **1.** Press F1 to open the File menu, select Change directory, type the directory path into the popup dialog and press ENTER.
- **2.** Press F1 to open the File menu and then select OPEN.
- **3.** Enter the file name assigned to your Axcess program in the dialog box that appears and press ENTER.
- **4.** The defined file will then appear in the Axcess window. Then press F2 and select SEND. The file loaded into the Axcess window is then sent to the Central controller.

### **Axcess Master Mode**

When an Axcess device is placed in "Master Mode", the Central Controller's PROGRAM port is moved to the Axcess device's RS-232 port.

Press the escape key, then type either MC or MD:

- <esc>MC connects the device in Master Mode
- <esc>MD disconnects the device

where <esc> means "press the Esc key".

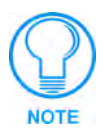

Master Mode can be very useful in situations where physical access to the Central Controller's PROGRAM port is not practical (for example, in installations where the Central Controller is located a long distance from the bus device(s)).

Axcess Programming

## **Replacing the Lithium Batteries**

There are two lithium batteries on the controller's circuit card with a life of approximately five years. They protect stored commands against power loss. The batteries are not used when DC power is supplied to the controller. You should write down the replacement date on a sticker or label by adding five years to the date of installation, and then attach it to the rear panel for future reference.

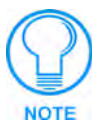

Static electricity can damage electronic circuitry. Before removing the touch panel circuit card from the enclosure, discharge any accumulated static electricity from your body and flat-blade tool by touching a grounded metal object.

Contact your dealer before you replace the lithium batteries and verify they have a current copy of the software program stored in the controller. This will avoid any inadvertent loss of data or a service outage. To remove the controller's top panel, you will need a Phillips screwdriver.

You need non-conducting pliers to remove the lithium batteries from the controller.

- 1. Discharge the static electricity from your body by touching a grounded object.
- 2. Disconnect all power and data cables from the controller.
- **3.** Hold the controller in place, and remove the mounting hardware from the equipment rack. Then, carefully remove the controller from the rack and place it on a flat surface.
- **4.** Remove the six Phillips-head screws from the top panel on the controller. Then, remove the screws from the left and right side of the Axcent<sup>3</sup> and Axcent<sup>3</sup> Pro controller as shown in FIG. 11.

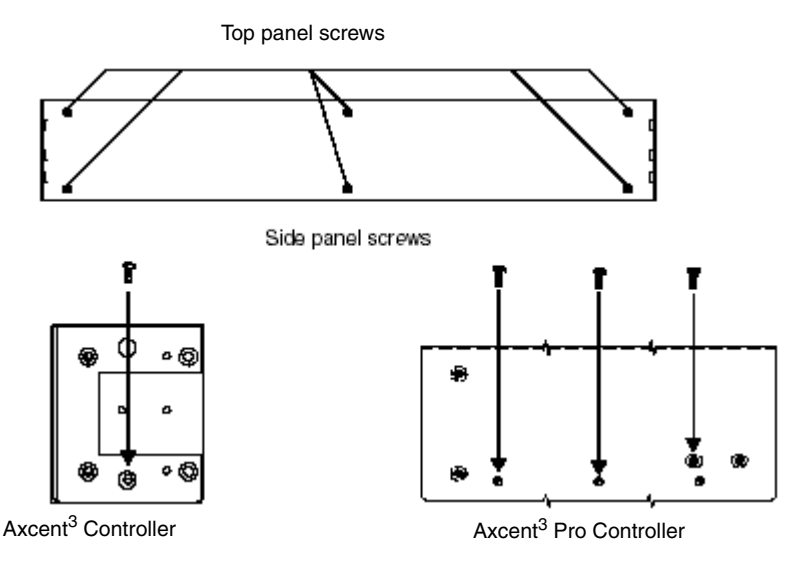

FIG. 11 Top and side panel screw locations

5. Remove the top panel and locate the batteries on the circuit card.

**6.** Carefully push the lithium battery, located in position B2, out of its socket, and remove with non-conduction pliers. With the rear of the unit facing you, insert the new battery with the positive (+) polarity side facing left.

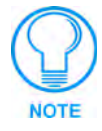

Do not use any type of conductive tools to remove the battery. Doing so will damage the battery.

- **7.** Plug the AXlink and power connectors back into the AXLINK/PWR connectors on the controller. Then, remove the connectors again. Be sure to write down the next replacement date on a sticker or label by adding five years to the replacement date, and then attach it to the back panel of the controller.
- 8. Repeat step 6 and 7 for the battery in position B1.
- **9.** Place the top panel on the controller and align the screw holes. Insert the six Phillips-head screws and tighten. Then, insert screws in the left and right side of the controller and tighten.
- **10.** Place the controller in the equipment rack, and align the mounting holes. Then, install the mounting hardware and tighten.
- **11.** Connect all power and data cables back into the controller.

## Updating Firmware

This section describes how to update the firmware in the controllers using the SOFTROM software program. Your PC must be connected to the PROGRAM DB-9 connector on the controller using a serial RS-232C-compatible cable. Refer to the *Wiring the Axcent3* section on page 5 for detailed wiring information.

To update:

- 1. Place the AMX SOFTROM diskette into drive A or B of your PC.
- **2.** At the MS-DOS prompt C:>, type A:\ and press the ENTER key.
- **3.** When the A:\> prompt appears on the screen, type SOFTROM and press the ENTER key.

### Configuration

To configure the communication setting for the SOFTROM program:

- **1.** Press F1 and the Configure screen appears. Make sure the BAUD RATE selections match the setting on the Axcess System Master controller.
- **2.** Using the up/down arrow keys, select the communications port you are using to interface with the controller and press ENTER.
- **3.** Using the right arrow key, move to the BAUD RATE column. Then use the up/down arrow keys to select the interface communications speed. Press ENTER.
- **4.** Press F10 to save the communication settings and to exit the CONFIGURE screen. F2 can be pressed to select all ONLINE PANEL devices and F3 can be pressed to clear all devices.

#### **Downloading Firmware**

To download the firmware:

- 1. Press F5 to acquire the list of online programmable devices.
- **2.** Using the up/down arrow keys, select your firmware versions listed in the Firm-ware column of the screen and press ENTER.
- **3.** Using the Tab key, switch to the ONLINE MASTERS list.
- **4.** Using the up/down arrow keys, select the devices to be programmed. Press ENTER for each device as it is selected.
- **5.** Press F4 to program the selected devices; a loading message appears on the screen.
- **6.** Press F5 to refresh the screen. Verify that the selected controllers have the correct firmware version. If any devices still indicated the old version, repeat steps 3-5 until all controllers appear with the correct firmware version.
- 7. Press F10 to exit the SOFTROM program.

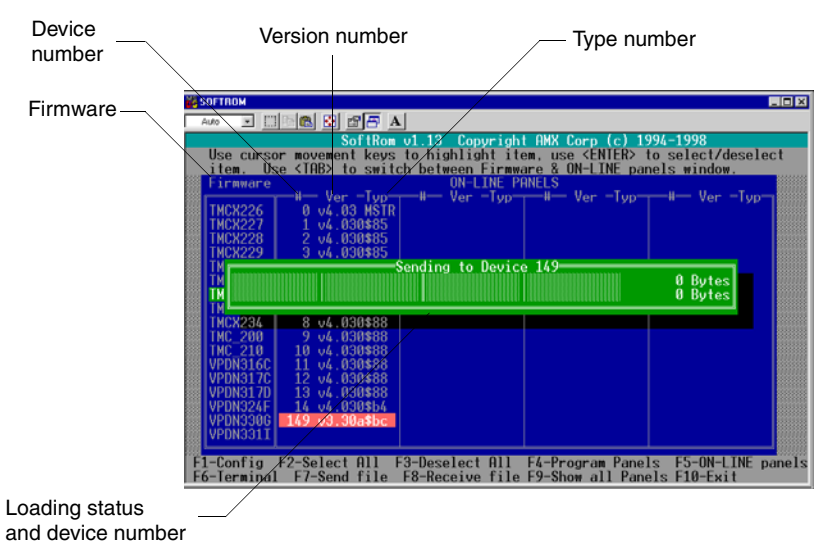

FIG. 12 Loading message

Firmware can be downloaded to multiple device numbers automatically. If multiple devices are selected, the bottom half of the loading bar will indicate the percentage complete for the selected devices.

Updating Firmware

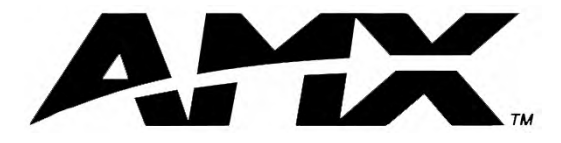

AMX reserves the right to alter specifications without notice at any time.

ARGENTINA • AUSTRALIA • BELGIUM • BRAZIL • CANADA • CHINA • ENGLAND • FRANCE • GERMANY • GREECE • HONG KONG • INDIA • INDONESIA • ITALY • JAPAN LEBANON • MALAYSIA • MEXICO • NETHERLANDS • NEW ZEALAND • PHILIPPINES • PORTUGAL • RUSSIA • SINGAPORE • SPAIN • SWITZERLAND • THAILAND • TURKEY • USA ATLANTA • BOSTON • CHICAGO • CLEVELAND • DALLAS • DENVER • INDIANAPOLIS • LOS ANGELES • MINNEAPOLIS • PHILADELPHIA • PHOENIX • PORTLAND • SPOKANE • TAMPA 3000 RESEARCH DRIVE, RICHARDSON, TX 75082 USA • 800.222.0913 • 469.624.8000 • 469-624-7153 fax • 800.932.6993 technical support • www.amx.com